## 🟹 東海大学付属仰星高等学校中等部

## WEB 出願の手引書

 東海大学付属仰星高等学校中等部はWEB出願を導入しています。

 この手引書をご覧になりながら出願準備を始めてください。

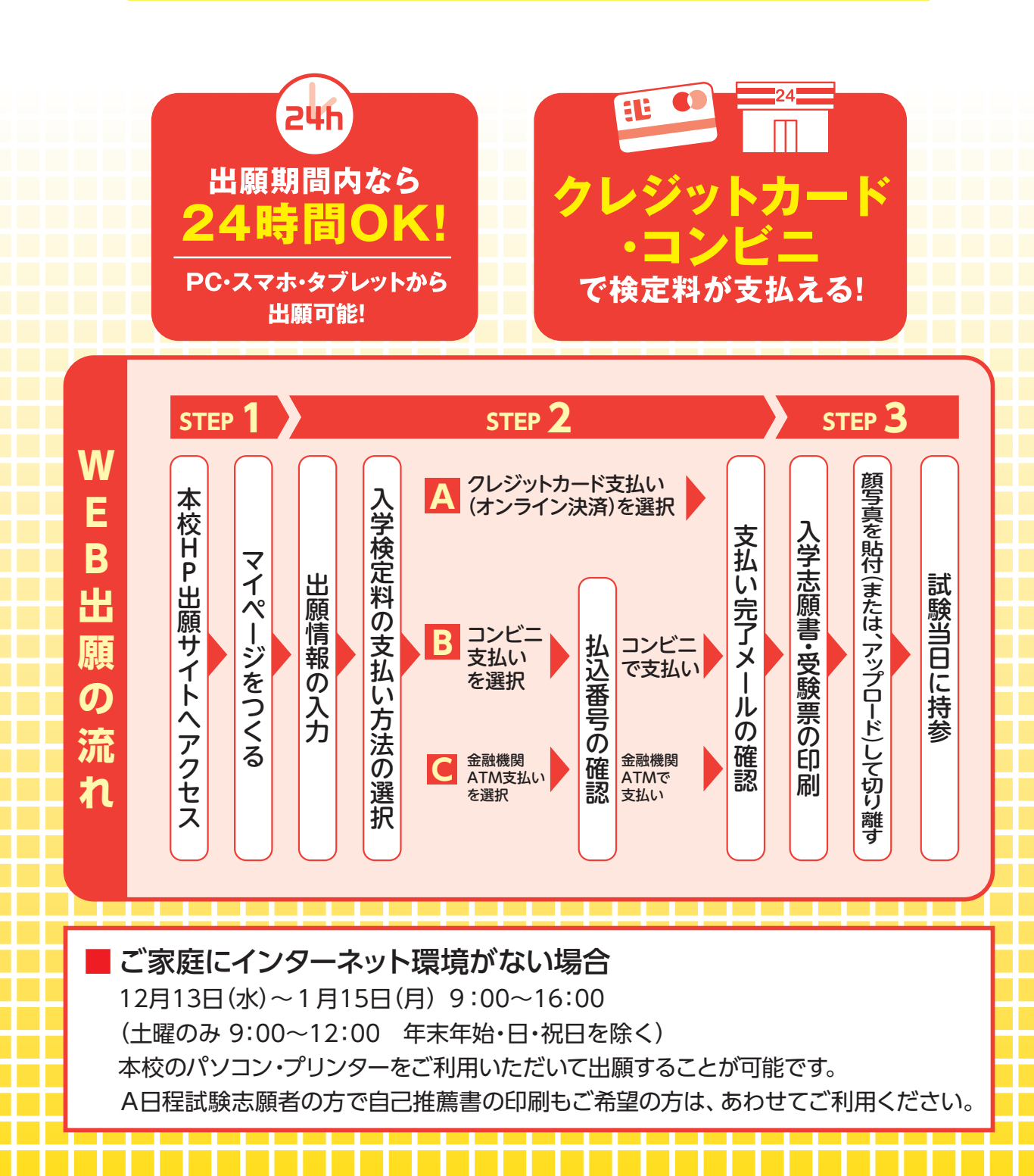

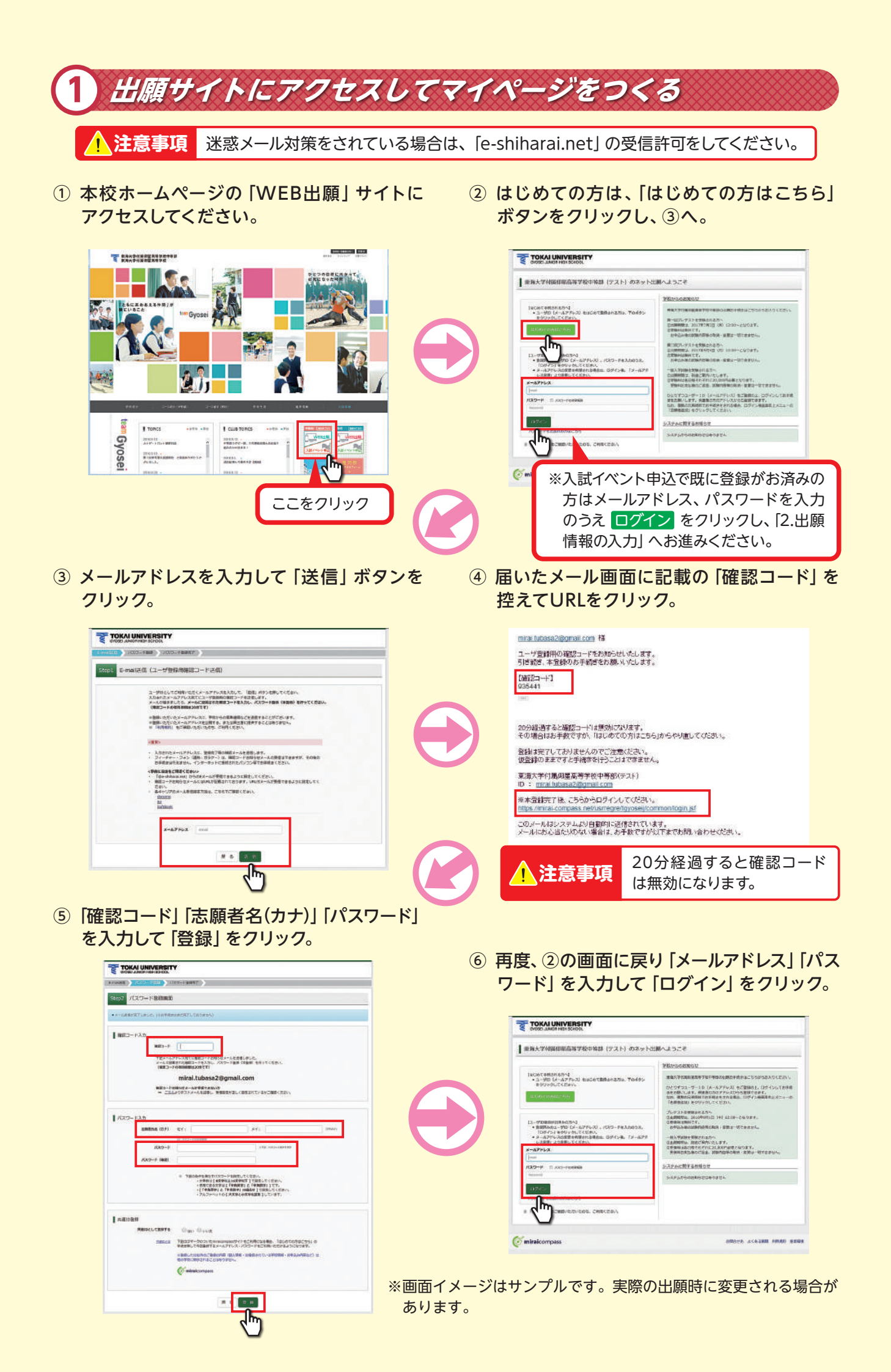

出願情報の入力

 マイページの「新規申込手続きへ」 ボタンを クリック。 ② 入試区分を選択して、「次へ」 クリック。

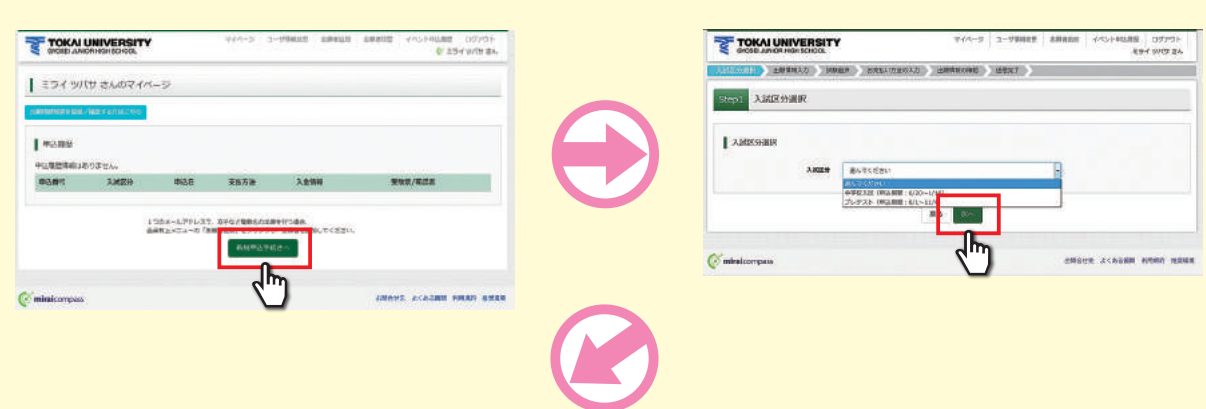

③ 出願情報を入力し、「試験選択画面へ」 ボタンをクリック。

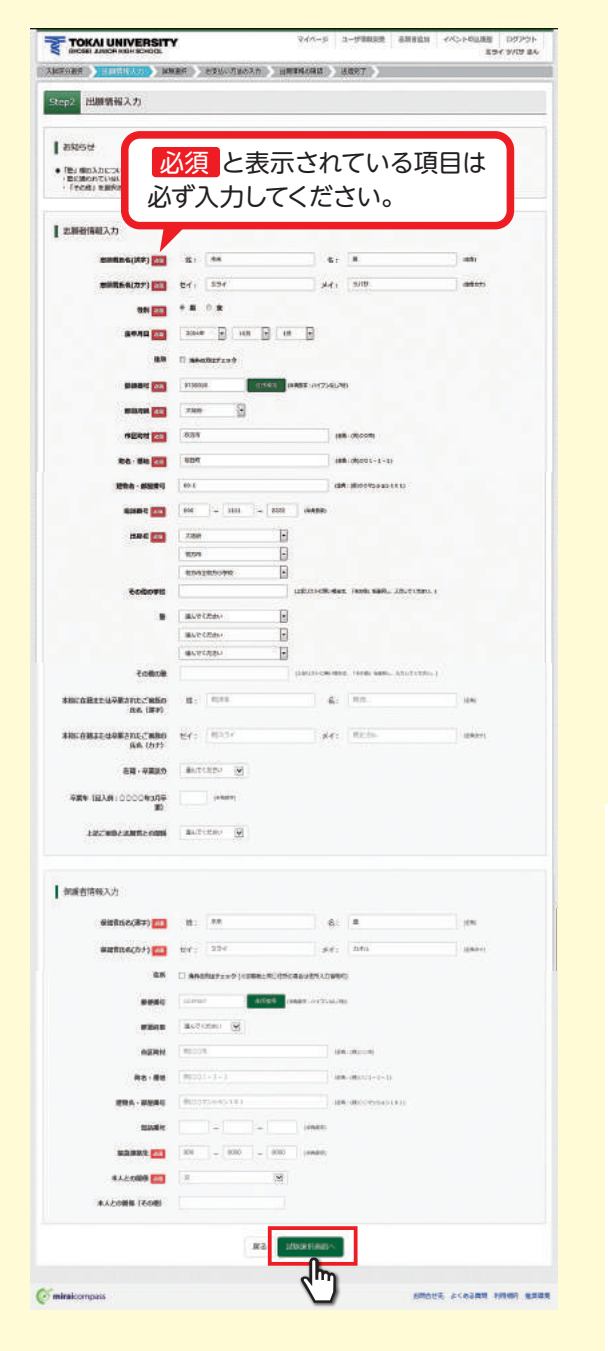

④ 試験選択画面で「試験選択」「コース/科目」
 を選択し右下の「選択」ボタンをクリック。
 出願情報などの確認のため、「保存して中断
 する」をクリックします。

|                                                                                                    | 004 (2015)                                                                                       | 12                               | 154 9/18                                                                                                    |
|----------------------------------------------------------------------------------------------------|--------------------------------------------------------------------------------------------------|----------------------------------|----------------------------------------------------------------------------------------------------|
| COMBRE (BUILD)                                                                                                    | TRANSPORTATION AND TRANSPORT                                                                     | ANNES (BRAT) (                   |                                                                                                    |
| NUMBER Cost                                                                                                    |                                                                                                  |                                  |                                                                                                    |
| ANTERNON METERS                                                                                                    | 10月11日からまかってくりまし。<br>10月1日日 - 東京王行ってくりまし。                                                        |                                  |                                                                                                    |
|                                                                                                    | nda mananana mani 8                                                                              |                                  |                                                                                                    |
| 3-3                                                                                                    | AND MARCAN 3                                                                                     |                                  |                                                                                                    |
| AMER -                                                                                                    | MPG.                                                                                             | MMC                              | and the second second s |
|                                                                                                    | 200000000000000000000000000000000000000                                                          | 404050475066586                  |                                                                                                    |
| Million Andread                                                                                                    | 1004                                                                                             | 200                              |                                                                                                    |
| estata.                                                                                                    |                                                                                                  |                                  |                                                                                                    |
| AMEG                                                                                                    | 3086                                                                                             | 1000                             |                                                                                                    |
| JECOLO<br>J. THE PRODUCTION<br>AND ADDRESS ADDRESS TO<br>ADDRESS ADDRESS ADDRESS<br>ADDRESS ADDRESS ADDRESS<br>ADDRESS ADDRESS<br>ADDRESS ADDRESS ADDRESS<br>ADDRESS ADDRESS ADDRESS<br>ADDRESS ADDRESS ADDRESS<br>ADDRESS ADDRESS ADDRESS<br>ADDRESS ADDRESS ADDRESS<br>ADDRESS ADDRESS ADDRESS<br>ADDRESS ADDRESS ADDRESS ADDRESS<br>ADDRESS ADDRESS ADDRESS ADDRESS<br>ADDRESS ADDRESS ADDRESS ADDRESS<br>ADDRESS ADDRESS ADDRESS ADDRESS ADDRESS<br>ADDRESS ADDRESS ADDRESS ADDRESS ADDRESS<br>ADDRESS ADDRESS ADDRESS ADDRESS ADDRESS<br>ADDRESS ADDRESS ADDRESS ADDRESS ADDRESS ADDRESS<br>ADDRESS ADDRESS ADDRESS ADDRESS ADDRESS<br>ADDRESS ADDRESS ADDRESS ADDRESS ADDRESS ADDRESS ADDRESS ADDRESS ADDRESS<br>ADDRESS ADDRESS ADDRES | 2018038850x184,<br>2008<br>2008<br>MB (42009)<br>MB (42009<br>A (42010448, 420144)<br>8018515200 | 1986-177                         |                                                                                                    |
| CRMH - ARTIMATING                                                                                                    | Benerica, colori lai energie e co<br>Sustimates, adaptati laiput valita                          | SASTRUSSET,<br>MORE, PHYSIC PRIM | NAME AND ADDRESS OF A DESCRIPTION OF A DESCRIPTION OF A D |
| 2000                                                                                                    |                                                                                                  |                                  |                                                                                                    |
|                                                                                                    | Ja Joscow                                                                                        | 4071-1-9414-0                    |                                                                                                    |

| 出颜中込香号               | 160100002    |
|----------------------|--------------|
| 入会状况                 | -            |
|                      |              |
| 5.験者氏名(漢字)           | ** <b>X</b>  |
|                      | こうイ ツバサ      |
| 主刑                   | ज़           |
| 11年月日                | 2005年7月20日   |
| 6使番号                 | 5730018      |
| 8通府県                 | 大阪府          |
| 5区町村                 | 枚方市          |
| 可名・書地                | 桜丘町60−1      |
| き物名・部屋番号             |              |
| 18話番号                | 072-849-7211 |
| と身校(学校管理書号)          | 0211005663   |
|                      | 枚方市立伊加賀小学校   |
|                      |              |
|                      |              |
|                      |              |
|                      |              |
| 校に在籍または卒業されたご言       |              |
| 校に在籍または卒業されたご用       |              |
| 王籍・卒業区分              |              |
| 二日 (記入例:0000年3月      |              |
| 1年/<br>上記ご実施と志鮮者との間係 |              |

マイページに「申込履 歴」が表示され、「申込 確認」ボタンをクリッ クすると申込内容確認 ができます。 画面の一番下の「申込 内容確認書(抜粋版)」 をクリックするとPDF が出力され、印刷する こともできます。

| 3 入学検定料の支払い                                                                                                    |                                                                                                    |
|----------------------------------------------------------------------------------------------------|----------------------------------------------------------------------------------------------------|
| <ol> <li>マイページの「続きから」をクリック。</li> <li>②</li> </ol>                                                                                                    | 試験選択画面まで進み、画面の下にある<br>「お支払い画面へ」をクリック。                                                                                                    |
| #UME     #UME     XMX/9     XARA     XMX/9     XMX/9 <td< th=""><th></th></td<> |                                                                                                    |
|                                                                                                    | Mitoshirocalab           Jukan         Mitoshirocalab           Maria         Mitoshirocalab           Maria         Mitoshirocalab                                                                                                    |
|                                                                                                    | Comparison to the second second secon                                                                                                    |
| ③「支払い方法」を選択し、確認画面をクリック。 ④                                                                                                    | ー<br>内容を確認して間違いがなければ、<br>「上記内容で申込み」 ボタンをクリックします。                                                                                                    |
| Explor/sho0.0           Jame         Jame           Jame         Jame           Jame         Jame           State         Jame           State         Jame           Jame         Jame           Jame         Jame           Jame         Jame           Jame         Jame           Jame         Jame           Jame         Jame <t< th=""><th></th></t<>                                                                                                    |                                                                                                    |
| ままではあび2300 ままではます時((本)時)(ままで)(本)時((本)時)(本)時((本)時)(年)(本)時((本)時)(年)(本)時((本)時)(年)(年)(年)(年)(年)(年)(年)(年)(年)(年)(年)(年)(年)                                                                                                    | AMBROSI-OBUE  AMBROSI-OBUE  MARAL-DOP:  AMBROSI-ODU  AMBROSI-ODU  AMBR                                                                                                    |
|                                                                                                    | 12" mil.amir.dem<br>1 mil.amir.dem<br>1 mil.amir.dem<br>metro.(07) = n = n<br>metro.(07) = 1 % 780.<br>metro.(07) = 1 % 780. |
| ⑤「出願申込みを受け付けました」と表示され、<br>登録されたメールアドレスにメールが届きます。                                                                                                    | ▲ 注意事項<br>ごの操作以降は入力内容の<br>変更はできません。                                                                                                    |
|                                                                                                    |                                                                                                    |

⑥ 入学検定料のお支払い後、登録されたメールアドレスに支払い完了メールが届きます。

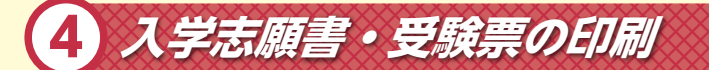

① 入学検定料の支払いが確認されると、マイページの「申込履歴」の右端にある「受験票/確認書」の 下に「表示」 ボタンが現れるのでクリック。

| <b>티込番</b> 号 | 入試区分 | 申込日 | 支払方法 | 入金情報 | 受赎票/確認書 |
|--------------|------|-----|------|------|---------|
|--------------|------|-----|------|------|---------|

②「入学志願書/受験票」を印刷し、それぞれに顔写真を貼り付けます。

|                                                                                                    | xxxxxxxxxxxxxxxxxxxxxxxxxxxxxxxxxxxx                                            | <ul> <li>※画面イメージはサンプルです。</li> <li>実際の出願時に変更される場合があります。</li> <li>※顔写真はマイページの「出願用顔写真を登録」ボタンから登録することも可能です。</li> <li>登録後は写真変更は可能ですが、削除することはできません。</li> </ul> |
|----------------------------------------------------------------------------------------------------|---------------------------------------------------------------------------------|----------------------------------------------------------------------------------------------------|
| 以上で<br>「入学志願書・受験票」はは                                                                                                    | 出願完了<br>初り離し、試験                                                                 | です。<br>貧当日に持参してください。                                                                                                    |
| ●入学検定<br>クレジットカードによるオンライン決済<br>クレジットカードによるオンライン決済にて、24時<br>番号など必要な情報を入力し、決済を完了させます<br>▼ご利用いただけるクレジットカード<br>ひぶん ())ののので、ののので、ののので、ののので、ののので、ののので、ののので、のの | 料のお支払方法<br>間、入学検定料のお支<br>に保護者の方などのクレ<br>しいが可能です。<br>どは、学校により異なりま<br>会は、出願サイトの両面 | <b>よについて●</b><br>払いが可能です。出願手続きの中で、クレジットカード<br>→ジットカードをお使いいただけます。<br>ます。<br>面下部にある 「よくある質問」から、「支払方法につい                                                    |
| ペロコンと二での許しいお支払力法を確認したい。<br>て」をクリックしてください。<br>出願登録後お支払い番号を確認し、選択したコ:<br>控え」はご自身で保管してください。                                                                | ンビニレジにてお支払し                                                                     | *を済ませてください。お支払い後に受け取る 「お客様                                                                                                    |
| ペインー(金融機関AIM)でのお支払い<br>ペイジー対応金融機関ATM(ペイジーマークが画面<br>金融機関のATMをご利用になるのが便利でしょう。<br>▼ご利用いただける金融機関                                                            | 面に表示されているもの<br>。ただし、金融機関の窓<br>9行・埼玉いるか銀行・エ                                      | ))でお支払いいただけます。ご自分の預金□座のある<br>□で、お支払いいただくことはできません。<br>確銀行。二英東向」に1組行。#55組行、近畿→55組合                                                                         |
| ッション。本町1、のりは本1」、二井住及城行・りてな並<br>広島銀行・福岡銀行・親和銀行・東和銀行・熊本銀                                                                                                  | kt」・「両立りてな載行・十<br>に行・京葉銀行・南都銀行                                                  | <sub>未或1」</sub> :二変末示UFJ或1」・慎洪或行・ <u></u> 21或入阪銀行・<br>了・足利銀行・七十七銀行                                                                                       |

## 2017年度 中等部入試結果 2017.4.1 現在

|     | コース  | 男女 | 志願者数 | 受験者数   | 合格者数   | 入学者数 | 競争率     | 昨年度<br>競争率 |
|-----|------|----|------|--------|--------|------|---------|------------|
|     |      | 男  | 15   | 15     | 12     | 11   |         |            |
|     | 英数特進 | 女  | 5    | 5      | 5      | 5    | 1.18    | 1.10       |
| A日程 |      | 計  | 20   | 20     | 17     | 16   | 【20/19】 | 【23/21】    |
|     |      | 男  | 36   | 39 (3) | 37 (3) | 35   |         |            |
|     | 総合進学 | 女  | 18   | 18     | 18     | 17   | 1.04    | 1.13       |
|     |      | 計  | 54   | 57 (3) | 55 (3) | 52   | 【83/74】 | 【60/53】    |

|     | コース  | 男女 | 志願者数 | 受験者数    | 合格者数   | 入学者数 | 競争率     | 昨年度<br>競争率 |
|-----|------|----|------|---------|--------|------|---------|------------|
|     |      | 男  | 28   | 28      | 20     | 7    |         |            |
|     | 英数特進 | 女  | 9    | 9       | 7      | 2    | 1.37    | 1.39       |
| B日程 |      | 計  | 37   | 37      | 27     | 9    | 【33/17】 | 【43/31】    |
|     |      | 男  | 37   | 45 (8)  | 34 (6) | 4    |         |            |
|     | 総合進学 | 女  | 16   | 18 (2)  | 17 (2) | 3    | 1.24    | 1.21       |
|     |      | 計  | 53   | 63 (10) | 51 (8) | 7    | 【79/68】 | 【64/53】    |

|     | コース  | 男女 | 志願者数 | 受験者数  | 合格者数  | 入学者数 | 競争率   | 昨年度<br>競争率 |
|-----|------|----|------|-------|-------|------|-------|------------|
|     |      | 男  | 21   | 5     | 2     | 0    |       |            |
|     | 英数特進 | 女  | 7    | 0     | 0     | 0    | 2.50  | 1.67       |
| C日程 |      | 計  | 28   | 5     | 2     | 0    | [6/5] | 【5/3】      |
|     |      | 男  | 37   | 6 (3) | 5 (3) | 1    |       |            |
|     | 総合進学 | 女  | 11   | 0     | 0     | 0    | 1.20  | 1.38       |
|     |      | 計  | 48   | 6 (3) | 5 (3) | 1    | [6/5] | 【11/8】     |

|      | コース         | 男女 | 志願者数 | 受験者数 | 合格者数 | 入学者数 | 競争率       | 昨年度<br>競争率 |
|------|-------------|----|------|------|------|------|-----------|------------|
|      | *****       | 男  | 64   | 48   | 34   | 18   |           |            |
|      | 央奴行進<br>40夕 | 女  | 21   | 14   | 12   | 7    | 1.35      | 1.29       |
| 全日程  | 401         | 計  | 85   | 62   | 46   | 25   | 【76/59】   | 【76/59】    |
| 120名 | <b>645</b>  | 男  | 110  | 90   | 76   | 40   |           |            |
|      |             | 女  | 45   | 36   | 35   | 20   | 1.14      | 1.19       |
|      | 001         | 計  | 155  | 126  | 111  | 60   | 【134/113】 | 【134/113】  |
|      | 総言          | ł  | 240  | 188  | 157  | 85   | 1.20      | 1.22       |

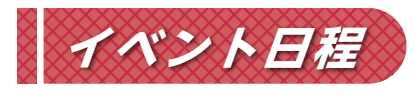

■ オープンスクール
 ■ プ レ テ ス ト

10/ 🔪 要予約 21(土) 9:30~ 11 要予約 4 (土) 9:00~

(生) 9:30~

■ 入 試 説 明 会

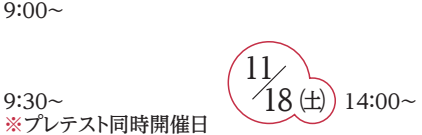

## お問い合わせ

- ・WEB出願システム・操作に関するお問合せは、WEB出願サイト画面の右下 「お問合せ先」(24時間対応)にご連絡ください。
- ・入試内容に関するお問合せは、本校までご連絡ください。

11/